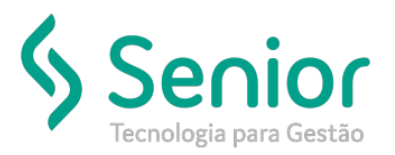

## Banco de Soluções

#### O que ocorre?

Ao tentar realizar a exclusão de um CTRB/RPA apresenta a seguinte mensagem:

"Este CTRP/RPA não poderá ser cancelado/excluído pois já foi integrado com a Folha de Pagamento"

### O que fazer para resolver?

Acessar o módulo FPG e exclusão a integração do CTRB/RPA com o FPG.

Onde e como fazer para resolver?

- Abrir o módulo: FPG Folha de Pagamento;
- Acessar a rotina: Utilitários >> Importação >> Movimento do Freteiro >> Importação;

| 2⊆ | adastros | <u>M</u> ovimentações | <u>S</u> aídas | <u>U</u> tilitários | Usuá <u>r</u> ios | ė | ∖juda | Sair do Sistema             |                    |
|----|----------|-----------------------|----------------|---------------------|-------------------|---|-------|-----------------------------|--------------------|
|    | Início   |                       |                | <u>E</u> xpo        | ortação           | F |       |                             |                    |
|    | Inclo    |                       |                | Impo                | ortação           | ۲ |       | Movimento do Comercial      |                    |
|    |          |                       |                | Integ               | grações           | ۲ |       | Movimento do Freteiro 🔶 🕨   | <u>I</u> mportação |
|    |          |                       |                |                     |                   |   |       | <u>C</u> onvênios           | <u>C</u> adastro   |
|    |          |                       |                |                     |                   |   |       | Mo <u>v</u> imento Autônomo |                    |

• Nesta rotina o usuário deve filtrar o movimento a ser excluído selecionando o Exercício e o Motorista;

| 📝 Gadastros Bovimentações Savidas Utiliarios Usuágios Ajuda Savido Sostema | X                          |
|----------------------------------------------------------------------------|----------------------------|
| Inicia Importar Movimento do Pretara 🔅                                     | 🌝 🦎 🌟 Buscar na página 🔍 🔍 |
| Bear Inportação Consultar Movimentação                                     |                            |
| Exercision (07/2019                                                        | <b>?</b>                   |
| Engresa                                                                    | Filter                     |
| trical 🖉 🔍                                                                 | S                          |
| Final C                                                                    | Linpar                     |
| Proprietaio                                                                |                            |
| Inicial Doosset1                                                           |                            |
| Final DODSHIT                                                              |                            |

- Após realizar o filtro, basta selecionar o movimento a ser excluído e clicar em cima do mesmo com o botão direito do mouse;
- Depois disso é só clicar na opção "Excluir Movimento";

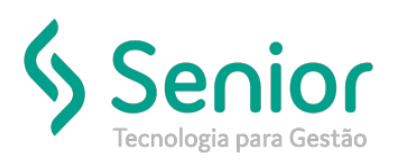

### Banco de Soluções

| 😡 Cadastros Movimentações Saídas Utilitários Usuárjos Ajuda Sair do Sistema                                          |  |  |  |  |  |  |  |  |  |
|----------------------------------------------------------------------------------------------------|--|--|--|--|--|--|--|--|--|
| Início Importar Movimento do Freteiro 🔯                                                                              |  |  |  |  |  |  |  |  |  |
| Gerar Importação Consultar Movimentação                                                                              |  |  |  |  |  |  |  |  |  |
| Exercício 07/2019                                                                                                    |  |  |  |  |  |  |  |  |  |
| Empresa                                                                                                    |  |  |  |  |  |  |  |  |  |
|                                                                                                    |  |  |  |  |  |  |  |  |  |
| Final                                                                                                    |  |  |  |  |  |  |  |  |  |
| Proprietário                                                                                                    |  |  |  |  |  |  |  |  |  |
|                                                                                                    |  |  |  |  |  |  |  |  |  |
| Final 0008941                                                                                                    |  |  |  |  |  |  |  |  |  |
| I<br>Eversício / Tempesa Proprietário Valor Frete Base INSS Valor INSS Empresa Valor IBBE SEST/SENAT Centro de Custo |  |  |  |  |  |  |  |  |  |
|                                                                                                    |  |  |  |  |  |  |  |  |  |
| Excluir Movimento                                                                                                    |  |  |  |  |  |  |  |  |  |
| verind CTRD/RPAS                                                                                                    |  |  |  |  |  |  |  |  |  |

• Feito isso irá apresentar a mensagem "Deseja Excluir o Registro?" onde o usuário deve clicar em "Sim";

| Z Ladastros movimentações Saidas Utilitarios Usuarios Ajuda Sair do S | Sistema                                                                                                    |
|-----------------------------------------------------------------------|----------------------------------------------------------------------------------------------------|
| Início Importar Movimento do Freteiro 🔯                               |                                                                                                    |
| Gerar Importação Consultar Movimentação                               |                                                                                                    |
| Exercício 07/2019                                                     |                                                                                                    |
| Empresa                                                               |                                                                                                    |
| Inicial                                                               |                                                                                                    |
| Final                                                                 |                                                                                                    |
| Proprietário                                                          |                                                                                                    |
| Inicial 0008941347                                                    |                                                                                                    |
| Final 000894134 <b>1</b>                                              |                                                                                                    |
|                                                                       |                                                                                                    |
| Exercício 7 Empresa Proprietário                                      | Valor Frete Base INSS Valor INSS INSS Empresa Valor IBBF SEST/SENAT Centro de Custo                                                                                                    |
| Exercício / Empresa Proprietário                                      | Valor Frete     Base INSS     Valor INSS     INSS Empresa     Valor IRRF     SEST/SENAT     Centro de Custo       4.576.00     915.20     100.67     915.20     0.00     22.88     102                         |
| Exercício / Empresa Proprietário                                      | Valor Frete     Base INSS     Valor INSS     INSS Empresa     Valor IRRF     SEST/SENAT     Centro de Custo       4.576.00     915.20     100.67     915.20     0,00     22.88     102                         |
| Exercício / Empresa Proprietário                                      | Valor Frete     Base INSS     Valor INSS     INSS Empresa     Valor IRRF     SEST/SENAT     Centro de Custo       4.576.00     915.20     100.67     915.20     0,00     22.88     102                         |
| Exercício / Empresa Proprietário                                      | Valor Frete     Base INSS     Valor INSS     INSS Empresa     Valor IRRF     SEST/SENAT     Centro de Custo       4.576,00     915,20     100,67     915,20     0,00     22,88     102                         |
| Exercício / Empresa Proprietário                                      | Valor Frete   Base INSS   Valor INSS   INSS   Empresa   Valor IRRF   SEST/SENAT   Centro de Custo     4.576,00   915,20   100,67   915,20   0,00   22,88   102     Confirmação!     Zeseja Excluir o Registro? |
| Exercício / Empresa Proprietário                                      | Valor Frete   Base INSS   Valor INSS   INSS   Empresa   Valor IRRF   SEST/SENAT   Centro de Custo     4.576,00   915,20   100,67   915,20   0,00   22,88   102     Confirmação!     Obseja Excluir o Registro? |
| Exercício / Empresa Proprietário                                      | Valor INSS   INSS   Valor INRF   SEST/SENAT   Centro de Custo     4.576,00   915,20   100,67   915,20   0,00   22,88   102     Confirmação!     Obseja Excluir o Registro?                                     |
| Exercício / Empresa Proprietário                                      | Valor Frete   Base INSS   Valor INSS   INSS Empresa Valor IRRF   SEST/SENAT   Centro de Custo     4.576.00   915.20   100.67   915.20   0.00   22.88   102     Confirmação!     Obseja Excluir o Registro?     |

- Realizar a exclusão no módulo FPG, o usuário deve acessar o módulo FTR;
- Neste módulo o usuário deve acessar a rotina "Movimentações >> CTRB/RPA >> Emissão";

| 🔁 🖸 🔁  | <u>M</u> ovimentações                                                                                   | <u>S</u> aídas <u>U</u> ti | ilitários Usi | Jários | : <u>Aj</u> uda         | Sair do Sistema                      |  |
|--------|----------------------------------------------------------------------------------------------------|----------------------------|---------------|--------|-------------------------|--------------------------------------|--|
| Início | <u>⊆</u> TRB/RPA                                                                                        |                            | •             |        | <u>E</u> missão         |                                      |  |
| Inclo  | <u>F</u> aturamen                                                                                       | ito                        | •             |        | <u>T</u> erceiro:       | 5                                    |  |
|        | Postos de Troca                                                                                         |                            | •             |        | Solicitação de Desconto |                                      |  |
|        | Conta Corrente Freteiro                                                                                 |                            |               |        | Integraç                | ão de Pagamentos Efetivados com CIOT |  |
|        | O <u>r</u> dem de Abastecimento<br><u>A</u> diantamento de Viagem<br><u>G</u> eração Faturas SEST SENAT |                            |               |        |                         |                                      |  |
|        |                                                                                                    |                            |               |        |                         |                                      |  |
|        |                                                                                                    |                            |               |        |                         |                                      |  |

• Nesta rotina o usuário deve filtrar a CTRB/RPA a ser excluída e abrir a mesma;

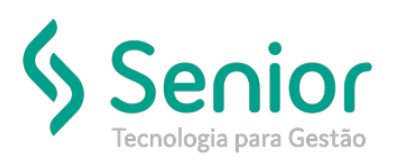

# Banco de Soluções

| -                        |                                         |                    |             |                 |                |               |            |            |
|--------------------------|-----------------------------------------|--------------------|-------------|-----------------|----------------|---------------|------------|------------|
| 🛃 Cadastros 🛛 Movimenta  | ções <u>S</u> aídas <u>U</u> tilitários | Usuários Ajuda     | Sair do S   | 5istema         |                |               |            |            |
| Início CTRB/RPA          | 8                                       |                    |             |                 |                |               |            |            |
|                          |                                         |                    |             |                 |                |               |            |            |
| Dados Fittros            | Acerto de Contas                        | Registro de Histór | rico do CTF | RB/RPA          |                |               |            |            |
| Geral Origem CTRB/RPA    | x]                                      |                    |             |                 |                |               |            | 1          |
| Empresa                  |                                         |                    | - Q         | CEP             |                |               |            | ∀=         |
|                          |                                         |                    | ≓ ੇ ∣       | Origem Inicial  |                | Final         | <u> </u>   | Filtrar    |
| Expedidor                |                                         |                    | <u> </u>    | Destino Inicial |                | 🔍 Final       |            |            |
| Placa do Veículo         | - Q                                     |                    | l           | D-1-            | ,              |               |            | u 🖉 🖉      |
| Proprietário 000         |                                         |                    | - 🤍         | Emissão Inici   | al _/_/        | Final _/_/    |            | Limpar     |
| Motorista                |                                         |                    | - 🤍         | Vencto Inicia   | al 🔟 🗌         | Final _/_/    |            |            |
| CTRB/RPA Inicial 3275    | Final 3275                              | СЮТ                |             | Liberação inici | al//           | Final _/_/    |            |            |
| CIRB/RPAs<br>C Impressos | O Não Impressos                         | Ambos              |             | Listar CTRB/RP/ | Αcom % FC/FE e | entre: 🦳 % af | té 🔽 %     |            |
| Empresa Descrição        | CTRB/RPA                                | CIOT               | Prot. Aut.  | . Código        | Expedidor      | Placa         | Emissão    | Vencimento |
| 110 JCRJO                | 003275                                  |                    |             | 21014154        |                |               | 30/07/2019 | 30/07/2019 |

• Depois disso é só clicar no botão "Excluir" e realizar a exclusão normalmente;

| 📕 Çederbros Bommentações Saidas Utilitânis Unidos a pardo Satema                                                                                                    |                                                        |                              |  |                        |  |  |  |  |  |  |
|----------------------------------------------------------------------------------------------------|--------------------------------------------------------|------------------------------|--|------------------------|--|--|--|--|--|--|
| hio Cranzez 🔞 🖉                                                                                                    |                                                        |                              |  |                        |  |  |  |  |  |  |
|                                                                                                    |                                                        |                              |  |                        |  |  |  |  |  |  |
| Dedos Pitros Acerto de Cortas Registro de Hintórico do CIRBIRPA                                                                                                    |                                                        |                              |  |                        |  |  |  |  |  |  |
| Engress III + V Viewero 327 Data Enissão 30072019 Organi Pathas da Viagan                                                                                                    |                                                        |                              |  |                        |  |  |  |  |  |  |
| Teless de Viagem Desis de CTBBEN   Derers Creation (and second)   Chad viagem Creation (and second)   Creation (and second) Creation (and second)   100 6664   Derers Creation (and second)   100 6664   Derers Creation (and second)   100 Creation (and second)   100 |                                                        |                              |  |                        |  |  |  |  |  |  |
| Prazo Entrega 30.07/2019 Hora                                                                                                    | Selo de Autent.                                        | Valor Estimado do Frete 0,01 |  |                        |  |  |  |  |  |  |
| Evento Descrição Tipo Valor Data Pag                                                                                                    | Pagto Data Receb. Inclusão Hora Usuário                | Observação                   |  | Proventos 583.00       |  |  |  |  |  |  |
| FRETE MOTORISTA Provento 583,00                                                                                                    | 30.07/2019 16:15                                       | · · ·                        |  | Descontos 15,75        |  |  |  |  |  |  |
| 2 ADIANTAMENTO Desconto 0,00                                                                                                    | 30/07/2019 16:15                                       |                              |  | TOTAL 567.25           |  |  |  |  |  |  |
| 3 IRRF Desconto 0,00                                                                                                    | 30/07/2019 16:15                                       |                              |  | Adaptamentos 0.00      |  |  |  |  |  |  |
| 4 SEST SENAT Desconto 2,92                                                                                                    | 30/07/2019 16:15                                       |                              |  |                        |  |  |  |  |  |  |
| 5 INSS Desconto 12,83                                                                                                    | 30/07/2019 16:15                                       |                              |  | Saldo a receber 567,25 |  |  |  |  |  |  |
| 6 ADIANTAMENTO PEDAGIO(*) Desconto 0,00 30/07/20                                                                                                    | 2019 30/07/2019 16:15                                  |                              |  | FC /FE                 |  |  |  |  |  |  |
| 7 PEDAGIO(-) Provento 0,00 30/07/20                                                                                                    | 7 (PEDAGIO(-) Proventio 0,00 3007/2019 3007/2019 16:15 |                              |  |                        |  |  |  |  |  |  |
| 8 ADIANTAMENTO EM COMBUSTDesconto 0,00                                                                                                    | 30/07/2019 16:15                                       |                              |  |                        |  |  |  |  |  |  |

• Lembrando que se tiver outras CTRP/RPA no período o usuário deve realizar a integração com o módulo FPG novamente, conforme de costume.

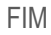